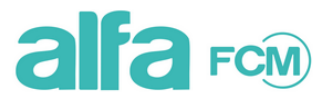

#### 🕋 Home 🌒 Registrati

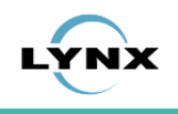

Help

ISCRIVITI

#### dove sei: La gestione delle emergenze nel neonato prematuro

### Corso: 421915 - La gestione delle emergenze nel neonato prematuro - Fornito da: Alfa FCM

#### La Gestione Delle Emergenze Nel Neonato Prematuro

Il trattamento con surfattante gioca un ruolo cruciale nella gestione del distress respiratorio (RDS) nel neonato prematuro, una sindrome spesso derivante dalla carenza di surfactante polmonare. Questa condizione compromette la capacità polmonare, mettendo a rischio il normale svolgimento della respirazione. La terapia con surfattante è fondamentale per ridurre il rischio di pneumotorace, migliorare la sopravvivenza e ottimizzare il volume polmonare del neonato pretermine, mirando a mitigare i danni polmonari e a migliorare gli esiti sia a breve che a lungo termine. Il corso si concentra sull'affinamento delle competenze del neonatologo nella gestione della RDS, esaminando i segni e i sintomi correlati e proponendo strategie di trattamento.

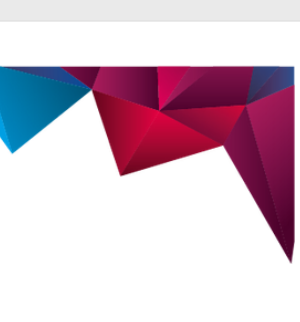

Edizione 01

Costo

Gratuito

Durata

3 ore

Date

Tutor

Tipo di corso

Corso Online

dal 02/09/2024 al 01/09/2025

Corso in autoistruzione

Ξ

**CLICCA QUI PER LE ISTRUZIONI** 

Con il contributo non condizionante di

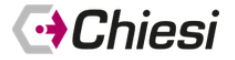

Segreteria Organizzativa

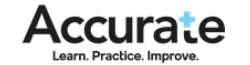

Il corso è composto da 7 moduli, ogni modulo contiene un video. Per l'ottenimento dei crediti ECM, oltre alla visione dei contenuti video, è richiesto il superamento del questionario di apprendimento e la compilazione della scheda di valutazione.

## Per iscriverti al corso clicca sul pulsante ISCRIVITI

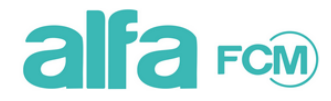

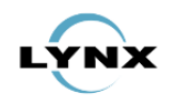

Help

#### 🕋 Home

#### ove sei: Richiesta di autenticazione

Per poter proseguire, è necessario che tu sia un utente registrato.

| Se sei già registrato, fai login.             |   |
|-----------------------------------------------|---|
| Username                                      |   |
| Password                                      |   |
| □ Resta collegato                             |   |
| Italiano                                      | ~ |
| ■) ACCEDI                                     |   |
| Se ancora non sei registrato, registrati ora. |   |
| Nome (*)                                      |   |
| cognome (*)                                   |   |

# Se sei già registrato inserisci Username e Password e clicca su ACCEDI

### Se ancora non sei registrato, registrati ora.

| Nome (*)                                                                                                    |                                                                                                    |                                                                                                    |                                                                                                    |
|----------------------------------------------------------------------------------------------------|----------------------------------------------------------------------------------------------------|----------------------------------------------------------------------------------------------------|----------------------------------------------------------------------------------------------------|
| cognome (*)                                                                                                    |                                                                                                    |                                                                                                    |                                                                                                    |
| Data di nascita (*)                                                                                                    |                                                                                                    |                                                                                                    |                                                                                                    |
| Comune o stato estero di nascita (*)                                                                                                    |                                                                                                    |                                                                                                    |                                                                                                    |
| Cod. Fiscale (*)                                                                                                    |                                                                                                    |                                                                                                    |                                                                                                    |
| email (*)                                                                                                    |                                                                                                    |                                                                                                    |                                                                                                    |
| ▼ INFORMATIVA IN MATERIA DI PROTEZIONE DEI DATI PERSONALI                                                                                                    |                                                                                                    |                                                                                                    | A                                                                                                    |
| <ul> <li>Regolamento UE 2016/679 "Regolamento generale sulla protezione dei dati"</li> <li>Gentile Discente,<br/>conformemente a quanto previsto dall'articolo 13 del Regolamento UE 2016/679 "Regola<br/>"Titolare"), in qualità di "titolare del trattamento" con il presente documento La informa su<br/>improntato ai principi di liceità, equità, trasparenza, limitazione della finalità, minimizzazio<br/>operazione o insieme di operazioni, compiute con o senza l'ausilio di processi automatiz<br/>strutturazione, la conservazione, l'adattamento o la modifica, l'estrazione, la consultazione<br/>l'interconnessione, la limitazione, la cancellazione o la distruzione.</li> <li>1. Finalità   base giuridica   periodo di conservazione   natura del conferimento<br/>I Suoi dati personali saranno trattati dalla Alfa FCM Srl per le seguenti finalità:</li> </ul> | amento generale sulla protezio<br>ulle finalità e sulle modalità di t<br>one dei dati, esattezza, limitaz<br>zati e applicate a dati persona<br>ne, l'uso, la comunicazione me | one dei dati" (di seguito, "Regolamento"), la Alfa FCM Srl (nel seg<br>rattamento dei Suoi dati personali. Ai sensi del predetto Regolam<br>ione della conservazione, integrità e riservatezza. Per trattamento<br>li o insiemi di dati personali, come la raccolta, la registrazione, l'o<br>ediante trasmissione, diffusione o qualsiasi altra forma di messa a | uito "Alfa FCM Srl" o anche<br>ento, tale trattamento sarà<br>o dei dati si intende qualsiasi<br>rganizzazione, la<br>disposizione, il raffronto o |
| Finalità                                                                                                    | Base giuridica                                                                                                    | Periodo di conservazione dati                                                                                                    | Natura conferimento                                                                                                    |

# Se non sei registrato compila i campi del form di registrazione

Europeo o un'organizzazione internazionale.

#### 4. Processo decisionale automatizzato e profilazione.

I Suoi dati personali non saranno sottoposti ad un processo decisionale automatizzato.

#### 5. Diritti dell'interessato.

Ai sensi degli articoli 15, 16, 17, 18, 20, 21 e 22 del Regolamento, La informiamo che Lei, in qualità di interessato, ha diritto di chiedere al Titolare l'accesso ai dati personali e la rettifica o la cancellazione degli stessi o la limitazione del trattamento che lo riguardano o di opporsi al loro trattamento, oltre al diritto alla portabilità dei dati. Le eventuali rettifiche o cancellazioni o limitazioni del trattamento effettuate su Sua richiesta (salvo che ciò si riveli impossibile o implichi uno sforzo sproporzionato) saranno comunicate dal Titolare a ciascuno dei destinatari cui sono stati trasmessi i dati personali. Il Titolare potrà comunicarLe tali destinatari qualora Lei lo richiedesse. L'esercizio dei Suoi diritti non è soggetto ad alcun vincolo di forma, Le sarà sufficiente inviare una chiara comunicazione in merito al diritto che intende esercitare ai riferimenti riportati in calce alla presente informativa ("Identità e dati di contatto del titolare del trattamento"). La informiamo che all'interno della Alfa FCM Srl è attiva una procedura per la gestione delle istanze degli interessati.

#### 6. Diritto di proporre reclamo.

Ai sensi dell'articolo 77 del Regolamento, La informiamo che Lei, in qualità di interessato, qualora ritenga che il trattamento che La riguarda violi il Regolamento, ha diritto di proporre un reclamo al Garante per la protezione dei dati personali, seguendo le procedure e le indicazioni pubblicate sul sito web ufficiale dell'Autorità (www.garanteprivacy.it).

#### 7. Identità e dati di contatto del titolare del trattamento.

Titolare del trattamento ai sensi degli articoli 4, n. 7) e 24 del Regolamento è la Alfa FCM Srl con sede legale in Viale Mazzini, 6 - 00195 Roma i cui dati di contatto sono:

- Sede operativa: Via Paolo Emilio, 10 - 00192 Roma

- Telefono: +39 06 87758855
- Fax: +39 06 30194035
- Indirizzo e-mail: info@alfafcm.com

Aggiornamento: 23 aprile 2020

Presto il consenso O Nego il consenso

Invia

ADA à un enflware oneneource rilacciato entto licenza GPL @ Luny e r.L. Rom

## Una volta compilato il form e accettata l'informativa sulla privacy clicca su Invia

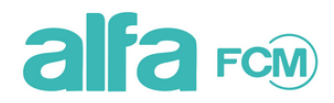

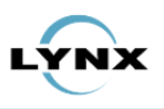

Esci

A Morena

#### 삼 Home

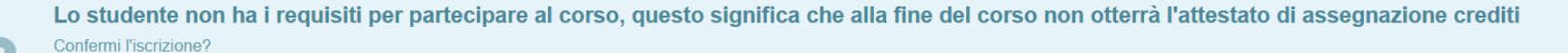

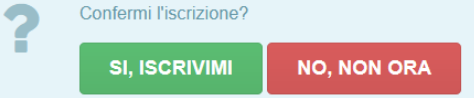

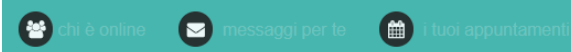

ADA è un software opensource rilasciato sotto licenza GPL © Lynx s.r.l. - Roma

Clicca su SÌ, ISCRIVIMI dopodiché controlla la tua casella di posta, riceverai due mail

## E-learning ALFA-FCM: ti chiediamo di confermare la registrazione.

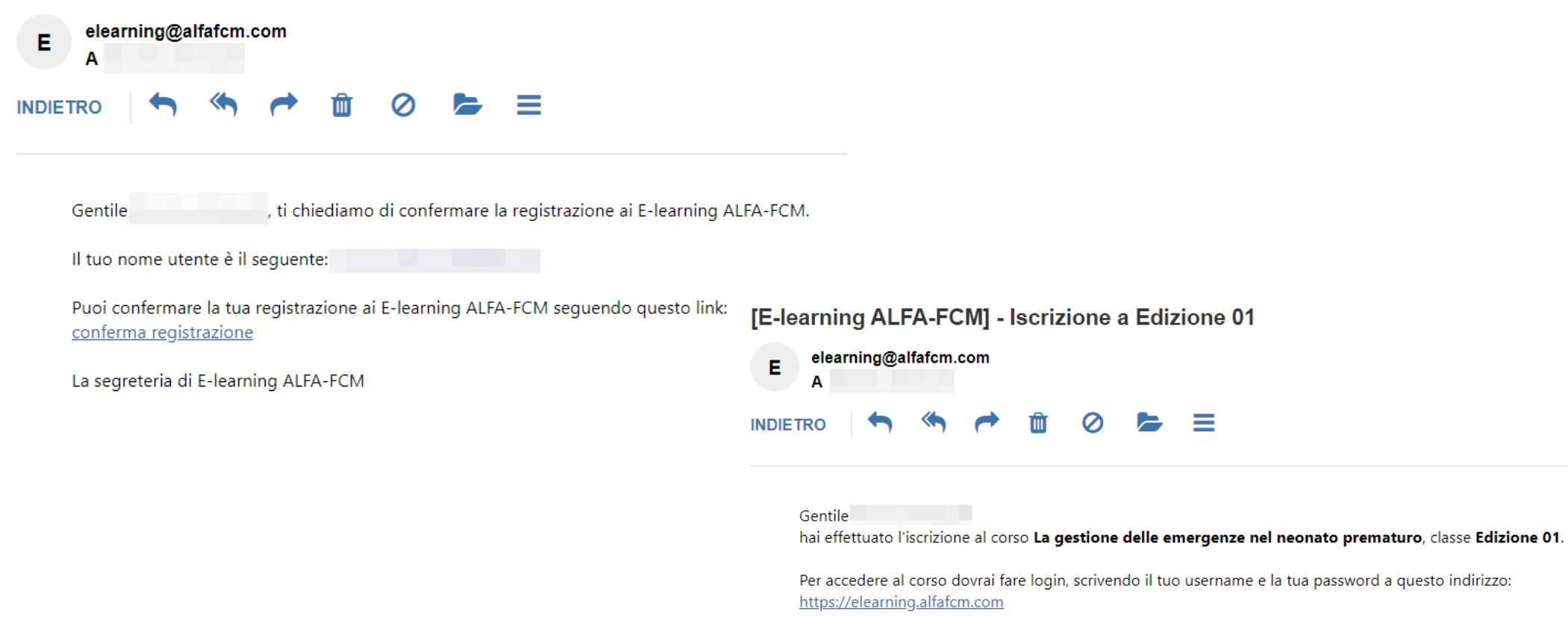

Buon lavoro

La prima mail serve a confermare la registrazione, clicca su **link** omonimo La seconda mail conferma l'iscrizione al corso. Se non ricevi nessuna mail controlla lo spam, se non trovi nulla scrivi a **elearning@alfafcm.com** 

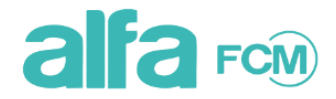

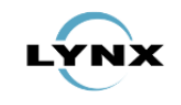

#### 🕋 Home 📃 Corsi

#### Per favore imposta la tua password:

Benvenuto

Ora devi impostare una password di tua scelta. La lunghezza minima della password è di 8 caratteri, e puoi usare lettere (maiuscole e minuscole), numeri e trattini bassi.

| Password (*)             | •••••  |
|--------------------------|--------|
| Conferma password<br>(*) | •••••• |
|                          | Invia  |

ADA è un software opensource rilasciato sotto licenza GPL © Lynx s.r.l. - Roma

Digita la tua password - deve avere minimo 8 caratteri, puoi usare lettere maiuscole o minuscole, numeri e il trattino basso o underscore – poi clicca su **Invia** 

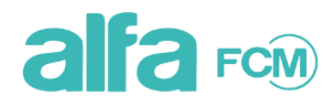

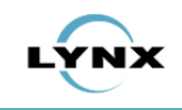

? Help

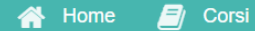

Hai confermato la tua registrazione a E-learning ALFA-FCM.

Puoi accedere a E-learning ALFA-FCM inserendo il tuo username ( ) e la tua password nella pagina di login di E-learning ALFA-FCM.

**PAGINA DI LOGIN** 

ADA è un software opensource rilasciato sotto licenza GPL © Lynx s.r.l. - Roma

Ora la tua registrazione è confermata, clicca su PAGINA DI LOGIN

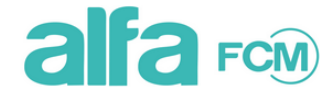

🎝 Registrati 🖉 Corsi

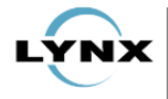

#### 📍 Help 🔻 💷 Privacy 🔻

#### Presentazione

#### Chi siamo

Twitter

Alfa FCM, fondata e diretta da Beatrice Rebecchini, vanta oltre 35 anni di esperienza nell'organizzazione di eventi quali convegni medici internazionali, congressi istituzionali, aziendali e culturali, workshop, seminari, eventi nel settore del lusso e manifestazioni sportive.

Provider scientifico riconosciuto dal Ministero della Salute dal 2006, Alfa FCM è uno dei soci fondatori del Convention Bureau Roma e Lazio, l'organismo che in partnership con le Istituzioni rappresenta tutta la filiera MICE del territorio e figura nel Consiglio Direttivo di Federturismo -Unindustria, oltre ad essere membro di Federcongressi, l'Associazione Nazionale delle imprese pubbliche e private che svolgono attività connesse con il settore dei congressi, convegni, seminari ed eventi aggregativi.

Nel corso della sua attività, Alfa FCM ha organizzato numerose centinaia di eventi formativi accreditati presso l'Age.na.s (Ente Accreditante Provider Nazionali) nell'ambito delle attività di Educazione Continua in Medicina (ECM) in tantissime patologie su tutto il territorio nazionale ed è specializzata nei grandi congressi medici internazionali, anche con accreditamento europeo EACCME, gestendo con professionalità conferenze che vedono la partecipazione di diverse migliaia di medici e professionisti del settore healthcare.

Alfa FCM collabora con Società Scientifiche nazionali ed internazionali, Istituti di Ricovero e Cura a Carattere Scientifico, Policlinici Universitari, Strutture Ospedaliere, Associazioni di pazienti ed Aziende Farmaceutiche non solo per quanto concerne la totalità degli aspetti organizzativi della formazione in medicina e congressuali, ma anche nella preparazione di proposte progettuali personalizzate per aree terapeutiche in collaborazione con il proprio Comitato Scientifico insieme al quale viene predisposto il Piano Formativo Annuale.

Primo Provider autorizzato ad organizzare attività formativa accreditata ECM all'interno degli Stabilimenti Ferrari di Maranello, Alfa FCM vanta una consolidata collaborazione con con Med-Ex Medical Partner delle Scuderie Ferrari.

| Tra    | i numerosi ed | importanti | clienti, i | merita p | articolare | risalto | la collabo | razione | con | SIMG, I | a Società | Scientifica p | oiù I | rilevante de | ei medici | generici |
|--------|---------------|------------|------------|----------|------------|---------|------------|---------|-----|---------|-----------|---------------|-------|--------------|-----------|----------|
| italia | ani.          |            |            |          |            |         |            |         |     |         |           |               |       |              |           | -        |

| Login                               |        |   |
|-------------------------------------|--------|---|
| Username                            |        |   |
| Password                            |        |   |
| □ Resta collegato                   |        |   |
| Italiano                            | $\sim$ |   |
| ACCEDI                              |        |   |
| Hai dimenticato la tua password?    |        |   |
| Contatti                            |        | - |
| Via Barnaba Oriani 114 - 00197 Roma |        |   |
| +39 06 87758855                     |        |   |
|                                     |        |   |

elearning[at]alfafcm.com

## Digita il tuo Username, la tua Password e poi clicca su ACCEDI

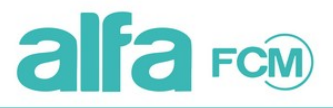

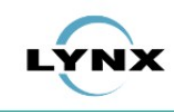

Esc

Studente

2

### 🔺 Home 🗩 Comunica 📧 🔻 🎤 Strumenti 🔻 💉 Agisci 👻 🗐 Corsi

## La gestione delle emergenze nel neonato prematuro - Edizione 02

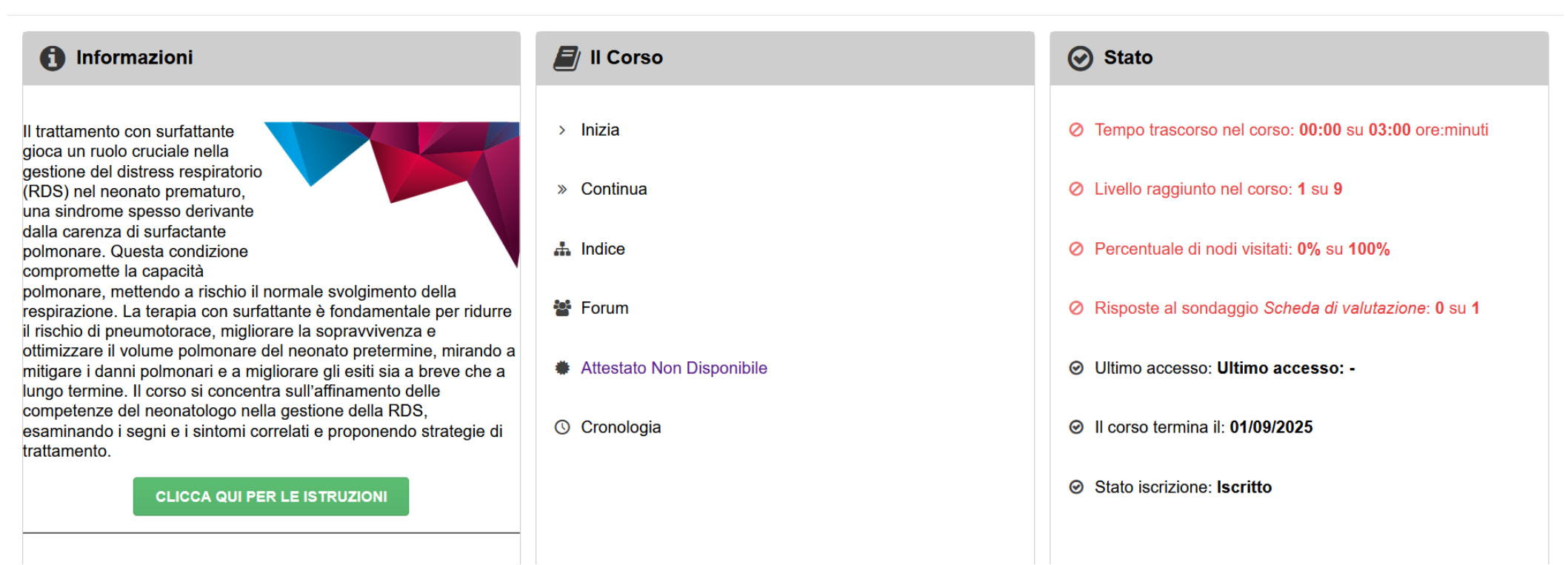

Il corso inizia il 2 settembre 2024, prima di questa data il corso non sarà attivo Il limite ultimo entro cui completarlo è il 1° settembre 2025

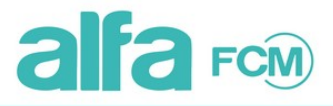

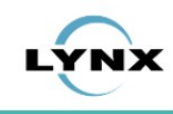

Esci

Studente

Help -

## 🔺 Home 🗩 Comunica 📧 🔻 🎤 Strumenti 👻 💉 Agisci 👻 🗐 Corsi

## La gestione delle emergenze nel neonato prematuro - Edizione 01

| (i) Informazioni                                                                                                    | 🗾 II Corso                                                      | ⊘ Stato                                                                                                    |
|----------------------------------------------------------------------------------------------------|-----------------------------------------------------------------|----------------------------------------------------------------------------------------------------|
| Il trattamento con surfattante<br>gioca un ruolo cruciale nella<br>gestione del distress respiratorio<br>(RDS) nel neonato prematuro.                                                                                                    | <ul> <li>&gt; Rivedi II Corso</li> <li>&gt; Continua</li> </ul> | <ul> <li>Tempo trascorso nel corso: 03:24 su 03:00 ore:minuti</li> <li>Livello raggiunto nel corso: 9 su 9</li> </ul>       |
| una sindrome spesso derivante<br>dalla carenza di surfactante<br>polmonare. Questa condizione<br>compromette la capacità<br>polmonare, mettendo a rischio il normale svolgimento della                                                                                                    | A Indice                                                        | <ul> <li>Percentuale di nodi visitati: 100% su 100%</li> <li>Pisposto al sondaggio Sobedo di valutazione: 1 su 1</li> </ul> |
| respirazione. La terapia con surfattante è fondamentale per ridurre<br>il rischio di pneumotorace, migliorare la sopravvivenza e<br>ottimizzare il volume polmonare del neonato pretermine, mirando a<br>mitigare i danni polmonari e a migliorare gli esiti sia a breve che a<br>lungo termine. Il corso si concentra sull'affinamento delle<br>competenze del pennatologo nella gestione della RDS | <ul> <li>Attestato Non Disponibile</li> </ul>                   | <ul> <li>Risposte al sondaggio Scheda di Valutazione: 1 su 1</li> <li>Ultimo accesso: Ultimo accesso: 31/10/2024</li> </ul> |
| esaminando i segni e i sintomi correlati e proponendo strategie di trattamento.                                                                                                    | ஂ Cronologia                                                    | <ul> <li>Il corso termina il: 01/09/2025</li> </ul>                                                                         |
| CLICCA QUI PER LE ISTRUZIONI                                                                                                    |                                                                 | Stato iscrizione: Completato                                                                                                |

Il corso è completato quando le scritte del box Stato da rosse diventano verdi

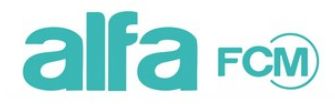

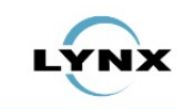

Studente

## La gestione delle emergenze nel neonato prematuro - Edizione 01

Il **tempo** minimo di 3 ore è quello necessario a completare la visione di tutti i 7 moduli del corso, escluso il questionario finale.

I **livelli** si alzano automaticamente, si parte da livello 1 e si arriva al 9, completando la visione dei singoli moduli e superando il questionario di valutazione. Nel caso non si superi il questionario, bisogna ricominciare il corso da capo, previa comunicazione di conferma da parte dello staff, per un massimo di 5 volte.

E' richiesta la **visita** di tutti i contenuti del corso.

Infine bisogna compilare la scheda di valutazione.

Solo così il corso è completato e si può scaricare l'attestato.

| Stato                                                                   |
|-------------------------------------------------------------------------|
| ⊘ Tempo trascorso nel corso: 03:24 su 03:00 ore:minuti                  |
| Livello raggiunto nel corso: 9 su 9                                     |
| Percentuale di nodi visitati: 100% su 100%                              |
| <ul> <li>Risposte al sondaggio Scheda di valutazione: 1 su 1</li> </ul> |
| ⊘ Ultimo accesso: Ultimo accesso: 31/10/2024                            |
| <ul> <li>⊘ Il corso termina il: 01/09/2025</li> </ul>                   |
| Stato iscrizione: Completato                                            |

Help

Nel box Stato trovi tutte le informazioni riguardo l'andamento del corso.

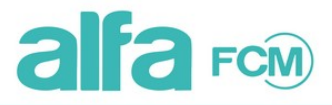

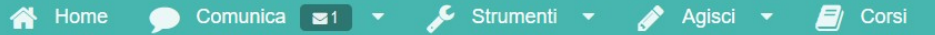

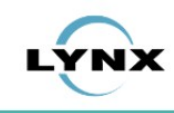

Esci

Help -

9

## La gestione delle emergenze nel neonato prematuro - Edizione 01

| 1 Informazioni                                                                                                    | 🗾 II Corso                                                                                       | Stato                                                                                                    |
|----------------------------------------------------------------------------------------------------|--------------------------------------------------------------------------------------------------|----------------------------------------------------------------------------------------------------|
| Il trattamento con surfattante<br>gioca un ruolo cruciale nella<br>gestione del distress respiratorio<br>(RDS) nel neonato prematuro,<br>una sindrome spesso derivante<br>dalla carenza di surfactante<br>polmonare. Questa condizione<br>compromette la capacità<br>polmonare, mettendo a rischio il normale svolgimento della<br>respirazione. La terapia con surfattante è fondamentale per ridurre               | <ul> <li>&gt; Rivedi II Corso</li> <li>&gt; Continua</li> <li>▲ Indice</li> <li>Torum</li> </ul> | <ul> <li>Tempo trascorso nel corso: 03:24 su 03:00 ore:minuti</li> <li>Livello raggiunto nel corso: 9 su 9</li> <li>Percentuale di nodi visitati: 100% su 100%</li> <li>Risposte al sondaggio Scheda di valutazione: 1 su 1</li> </ul> |
| Il rischio di pneumotorace, migliorare la sopravvivenza e<br>ottimizzare il volume polmonare del neonato pretermine, mirando a<br>mitigare i danni polmonari e a migliorare gli esiti sia a breve che a<br>lungo termine. Il corso si concentra sull'affinamento delle<br>competenze del neonatologo nella gestione della RDS,<br>esaminando i segni e i sintomi correlati e proponendo strategie di<br>trattamento. | <ul> <li>Attestato Non Disponibile</li> <li>Cronologia</li> </ul>                                | <ul> <li>Oltimo accesso: Ultimo accesso: 31/10/2024</li> <li>Il corso termina il: 01/09/2025</li> <li>Stato iscrizione: Completato</li> </ul>                                                                                          |

Per scaricare l'attestato occorre compilare il proprio profilo, clicca sul menù Agisci

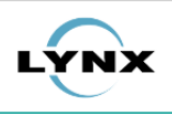

| 😭 Home 🗩                     | Comunica                           | 🗸 🔑 Strumenti 👻 🗐 Corsi         |                      | ? Hel | o <b>▼</b> | A Studente | 🕞 Esci |  |  |  |
|------------------------------|------------------------------------|---------------------------------|----------------------|-------|------------|------------|--------|--|--|--|
| dove sei: Modifica profilo > |                                    |                                 |                      |       |            |            |        |  |  |  |
| Modifica dati utente         | Modifica dati utente               |                                 |                      |       |            |            |        |  |  |  |
| Anagrafica                   | Professione                        | Informazioni Professionista     |                      |       |            |            |        |  |  |  |
|                              |                                    |                                 |                      |       |            |            |        |  |  |  |
|                              | Nome                               | *)                              | Studente             |       |            |            |        |  |  |  |
|                              | cognome (*)<br>Data di nascita (*) |                                 | Agenas               |       |            |            |        |  |  |  |
|                              |                                    |                                 | 01/01/1980           |       |            |            |        |  |  |  |
|                              | Comu                               | e o stato estero di nascita (*) | Italia               |       |            |            |        |  |  |  |
|                              | Cod. F                             | scale (*)                       | 0123456789           |       |            |            |        |  |  |  |
|                              | email                              | )                               | nonreply@alfafcm.com |       |            |            |        |  |  |  |
|                              | Passw                              | rd                              |                      |       |            |            |        |  |  |  |

# Sono tre le schede all'interno del profilo: Anagrafica, Professione e Informazioni Professionista

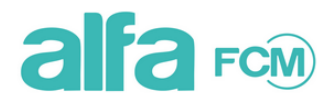

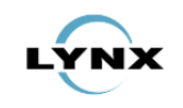

| 🕋 Home 🗩 Comunic             | 👻 🎤 Strumenti 👻 🗐 Corsi     | ? He | lp 👻 | Studente | 🕩 Esci |
|------------------------------|-----------------------------|------|------|----------|--------|
| dove sei: Modifica profilo > |                             |      |      |          |        |
| Modifica dati utente         |                             |      |      |          |        |
| Anagrafica Professio         | Informazioni Professionista |      |      |          |        |
| Nuova scheda                 |                             |      |      |          |        |

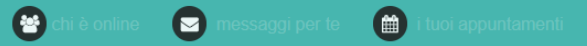

Per inserire la Professione clicca su **Nuova scheda** Solo se la tua professione è tra quelle a cui è rivolto l'evento formativo potrai ricevere l'attestato 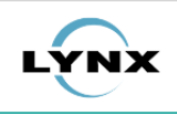

| Home 🗩 Comu                  | nica 👻 🎤 Strumenti 👻 🧾 Corsi      | ? Help | • | Studente | 🕞 Esci |  |  |  |
|------------------------------|-----------------------------------|--------|---|----------|--------|--|--|--|
| dove sei: Modifica profilo > |                                   |        |   |          |        |  |  |  |
| Modifica dati utente         |                                   |        |   |          |        |  |  |  |
| Anagrafica B Profes          | sione Informazioni Professionista |        |   |          |        |  |  |  |
|                              | Professione (*) Medico chirurgo   | v      |   |          |        |  |  |  |
|                              | Disciplina (*) Pediatria          | ~      |   |          |        |  |  |  |
|                              | Salva                             |        |   |          |        |  |  |  |
| Chiudi e scarta modifiche    |                                   |        |   |          |        |  |  |  |

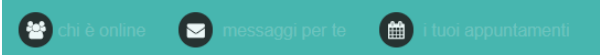

ADA è un software opensource rilasciato sotto licenza GPL © Lynx s.r.l. - Roma

# Seleziona Professione e Disciplina tramite i menù a tendina, poi clicca su Salva

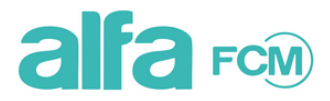

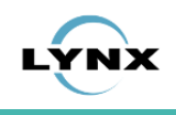

| 🖀 Home      | e 🗩 Comunica 🖣       | 🗲 Strumenti 👻 🗐 Corsi       |             | ? Help ▼ 🐣 Studente 🕞 Esci |  |  |  |  |  |
|-------------|----------------------|-----------------------------|-------------|----------------------------|--|--|--|--|--|
| dove sei: I | Modifica profilo >   |                             |             |                            |  |  |  |  |  |
| Modifica da | Modifica dati utente |                             |             |                            |  |  |  |  |  |
| Anagra      | fica Professione     | Informazioni Professionista |             |                            |  |  |  |  |  |
| Pro         | ofessione:           | Medico chirurgo             | Disciplina: | Pediatria                  |  |  |  |  |  |
|             |                      |                             |             | 🛱 Cancella 🗶 Modifica      |  |  |  |  |  |
| © Nu        | lova scheda          |                             |             |                            |  |  |  |  |  |

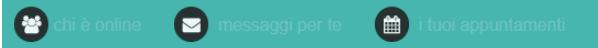

Puoi cancellare, modificare o aggiungere una nuova scheda professione in qualunque momento

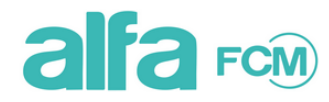

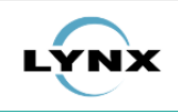

| 秴 Home 🗩 Com                 | nunica 👻 🎤 Strumenti 👻 🗐 Corsi        | ? +                    | lelp 👻 | Studente | 🕞 Esci |
|------------------------------|---------------------------------------|------------------------|--------|----------|--------|
| dove sei: Modifica profilo > |                                       |                        |        |          |        |
| Modifica dati utente         |                                       |                        |        |          |        |
| Anagrafica Profe             | essione EInformazioni Professionista  |                        |        |          |        |
|                              | Titolo (*)                            | Dottore                |        |          |        |
|                              | Ruolo (*)                             | Medico                 |        |          |        |
|                              | Tipologia professionale: (*)          | Libero professionista  | ~      |          |        |
|                              | Iscrizione ordine (*)                 | Albo di Luogo n. 12345 |        |          |        |
|                              | Sa                                    | alva                   |        |          |        |
| Chiudi e scarta n            | nodifiche                             |                        |        |          |        |
| 😣 chi è online 🛛 🕞 me        | ssaogi per te 🛛 🛗 i tugi appuntamenti |                        |        |          |        |

Ora puoi inserire le tue informazioni professionali, compila i campi, seleziona la tipologia professionale tramite il menù a tendina e poi clicca su **Salva** 

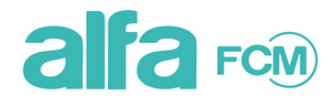

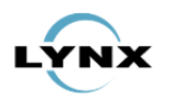

| 😭 Home 🦻            | 🗩 Comunica 👻 | 🔎 Strumenti 👻 🗐 Co          | orsi   |        |                          | ?Help 👻 🧧             | Studente | 🕞 Esci |
|---------------------|--------------|-----------------------------|--------|--------|--------------------------|-----------------------|----------|--------|
| dove sei: Modifica  | a profilo >  |                             |        |        |                          |                       |          |        |
| Modifica dati utent | te           |                             |        |        |                          |                       |          |        |
| Anagrafica          | Professione  | Informazioni Professionista |        |        |                          |                       |          |        |
| Titolo:             |              | Dottore                     | Ruolo: | Medico | Tipologia professionale: | Libero professionista |          |        |
| Iscrizione          | e ordine:    | Albo di Luogo n. 12345      |        |        |                          |                       |          |        |
|                     |              |                             |        |        |                          | 🝵 Cancella            | * Modifi | ca     |
|                     |              |                             |        |        |                          |                       |          |        |
| • Nuova so          | cheda        |                             |        |        |                          |                       |          |        |

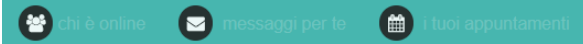

Puoi cancellare, modificare o aggiungere le informazioni sulla tua professione in qualsiasi momento